# Dell OptiPlex 7070 Ultra

Setup and Specifications

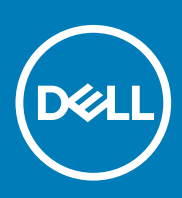

### Notes, cautions, and warnings

(i) NOTE: A NOTE indicates important information that helps you make better use of your product.

CAUTION: A CAUTION indicates either potential damage to hardware or loss of data and tells you how to avoid the problem.

WARNING: A WARNING indicates a potential for property damage, personal injury, or death.

© 2019 Dell Inc. or its subsidiaries. All rights reserved. Dell, EMC, and other trademarks are trademarks of Dell Inc. or its subsidiaries. Other trademarks may be trademarks of their respective owners.

2019 - 09

# Contents

| Exploded view                                                                                                    |                                                                                    |
|----------------------------------------------------------------------------------------------------|------------------------------------------------------------------------------------|
| Top view                                                                                                    |                                                                                    |
| Bottom view                                                                                                    | 5                                                                                  |
| Left and right view                                                                                                    | 5                                                                                  |
| 2 Set up your OptiPlex 7070 Ultra                                                                                                    | 7                                                                                  |
| Installing the device on a fixed stand                                                                                                    | 7                                                                                  |
| Monitor tilt angle                                                                                                    |                                                                                    |
| Installing the device on a height-adjustable stand                                                                                                    | 15                                                                                 |
| Stand tilt, pivot, and swivel images                                                                                                    |                                                                                    |
| Installing device on offset VESA mount                                                                                                    |                                                                                    |
| 3 Powering the system                                                                                                    |                                                                                    |
| Type-C display settings                                                                                                    |                                                                                    |
| 4 Smart power enablement                                                                                                    | 28                                                                                 |
| 4 Smart power enablement                                                                                                    |                                                                                    |
| 4 Smart power enablement<br>5 Specifications of OptiPlex 7070 Ultra<br>Processors                                                                                                    |                                                                                    |
| 4 Smart power enablement<br>5 Specifications of OptiPlex 7070 Ultra<br>Processors<br>Chipset                                                                                                    |                                                                                    |
| 4 Smart power enablement<br>5 Specifications of OptiPlex 7070 Ultra<br>Processors<br>Chipset<br>Operating system                                                                                                    | <b>28</b><br><b>29</b><br>                                                         |
| 4 Smart power enablement<br>5 Specifications of OptiPlex 7070 Ultra<br>Processors<br>Chipset<br>Operating system<br>Memory.                                                                                                    | 28<br>29<br>29<br>29<br>29<br>29<br>29                                             |
| 4 Smart power enablement<br>5 Specifications of OptiPlex 7070 Ultra<br>Processors<br>Chipset<br>Operating system<br>Memory<br>Storage.                                                                                                    | <b>28</b><br><b>29</b><br>29<br>29<br>29<br>29<br>29<br>29<br>29                   |
| 4 Smart power enablement<br>5 Specifications of OptiPlex 7070 Ultra<br>Processors<br>Chipset<br>Operating system<br>Memory<br>Storage<br>Ports and connectors                                                                               | <b>28</b><br><b>29</b><br>                                                         |
| 4 Smart power enablement<br>5 Specifications of OptiPlex 7070 Ultra<br>Processors<br>Chipset<br>Operating system<br>Memory<br>Storage<br>Ports and connectors<br>Audio                                                                      | <b>28</b><br><b>29</b><br>29<br>29<br>29<br>29<br>29<br>30<br>30<br>30<br>30       |
| 4 Smart power enablement<br>5 Specifications of OptiPlex 7070 Ultra<br>Processors<br>Chipset<br>Operating system<br>Memory<br>Storage<br>Ports and connectors<br>Audio<br>Video                                                             | <b>28</b><br><b>29</b><br>29<br>29<br>29<br>29<br>29<br>30<br>30<br>30<br>31<br>31 |
| 4 Smart power enablement<br>5 Specifications of OptiPlex 7070 Ultra<br>Processors<br>Chipset<br>Operating system<br>Memory<br>Storage<br>Ports and connectors<br>Audio<br>Video<br>Communications                                           | <b>28 29 29 29 29 29 29 30 30 31 31 31 31 31 31 31 31</b>                          |
| 4 Smart power enablement<br>5 Specifications of OptiPlex 7070 Ultra<br>Processors<br>Chipset<br>Operating system<br>Memory<br>Storage<br>Ports and connectors<br>Audio<br>Video<br>Communications<br>Power adapter                          | <b>28 29 29 29 29 29 29 30 30 30 31 31 31 31 31 31 31 31</b>                       |
| 4 Smart power enablement<br>5 Specifications of OptiPlex 7070 Ultra<br>Processors<br>Chipset<br>Operating system<br>Memory<br>Storage<br>Ports and connectors<br>Audio<br>Video<br>Communications<br>Power adapter<br>Dimensions and weight | <b>28 29 29 29 29 30 30 30 31 31 31 31 32 32 32 32 32 32 32 32</b>                 |
| 4 Smart power enablement<br>5 Specifications of OptiPlex 7070 Ultra                                                                                                    | <b>28 29 29 29 29 29 30 30 31 31 31 31 32 32 33 3 3 3 3 3 3 3 3 </b>               |
| 4 Smart power enablement<br>5 Specifications of OptiPlex 7070 Ultra                                                                                                    | <b>28 29 29 29 29 29 30 30 30 31 31 31 31 31 32 32 33 33 34 34</b>                 |

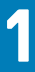

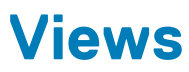

# **Exploded view**

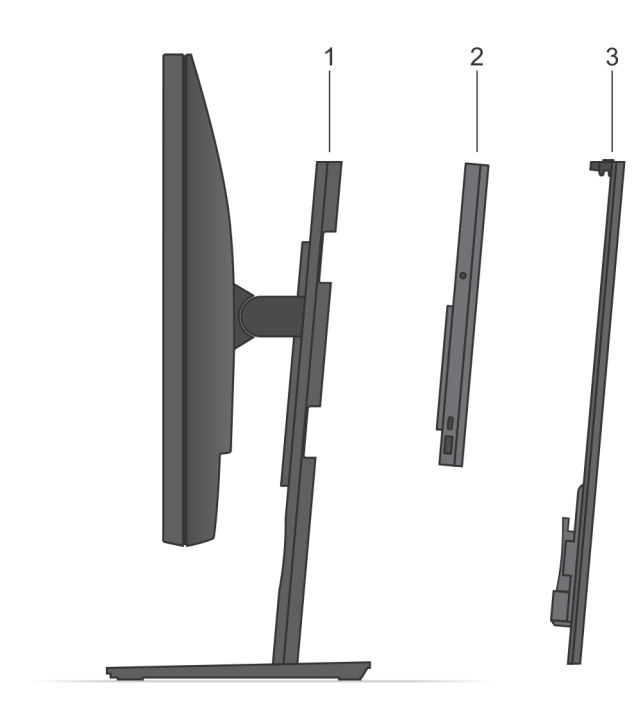

- 1. Stand
- 2. OptiPlex 7070 Ultra
- 3. Stand cover

## Top view

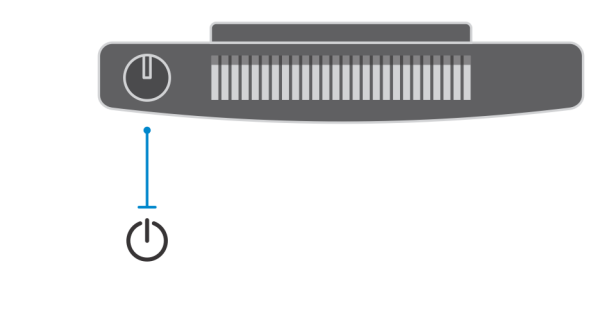

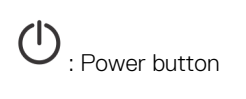

### **Bottom view**

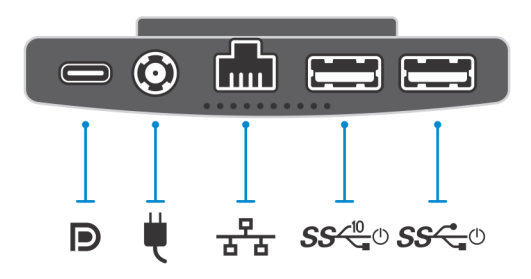

#### Table 1. Bottom view

| Callout        | Description                                                           |
|----------------|-----------------------------------------------------------------------|
|                | USB 3.1 Gen 2 Type-C port with DisplayPort Alt Mode/Power<br>Delivery |
| ų.             | Power-adapter port                                                    |
|                | Network RJ-45 port                                                    |
| <b>SS√0</b> _0 | USB 3.1 Gen 2 Type-A port with SmartPower                             |
| SSC_O          | USB 3.1 Gen 1 Type-A port with SmartPower                             |

## Left and right view

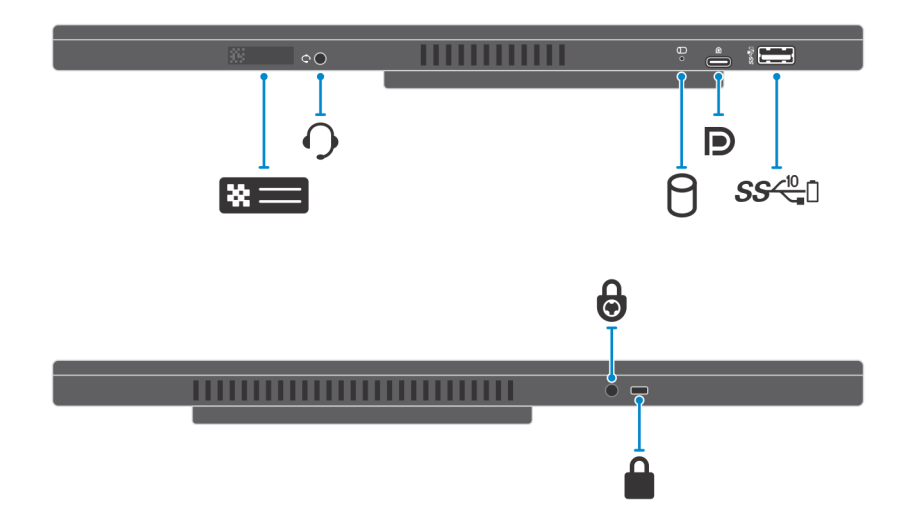

#### Table 2. Left and right view

| Callout             | Description                                         |
|---------------------|-----------------------------------------------------|
| *=                  | Service tag location                                |
| <b>O</b>            | Universal audio jack                                |
| 8                   | Hard-drive status LED                               |
|                     | USB 3.1 Gen 2 Type-C port with DisplayPort Alt Mode |
| SS< <sup>™</sup> ∎□ | USB 3.1 Gen 2 Type-A port with PowerShare           |
| 6                   | Security screw hole                                 |
|                     | Security lock slot                                  |

# 2

# Set up your OptiPlex 7070 Ultra

## Installing the device on a fixed stand

#### Steps

- 1. Align and insert the slots on the fixed stand into the tab on the stand base.
- 2. Lift and tilt the stand base.
- 3. Tighten the captive screw to secure the stand to the base.

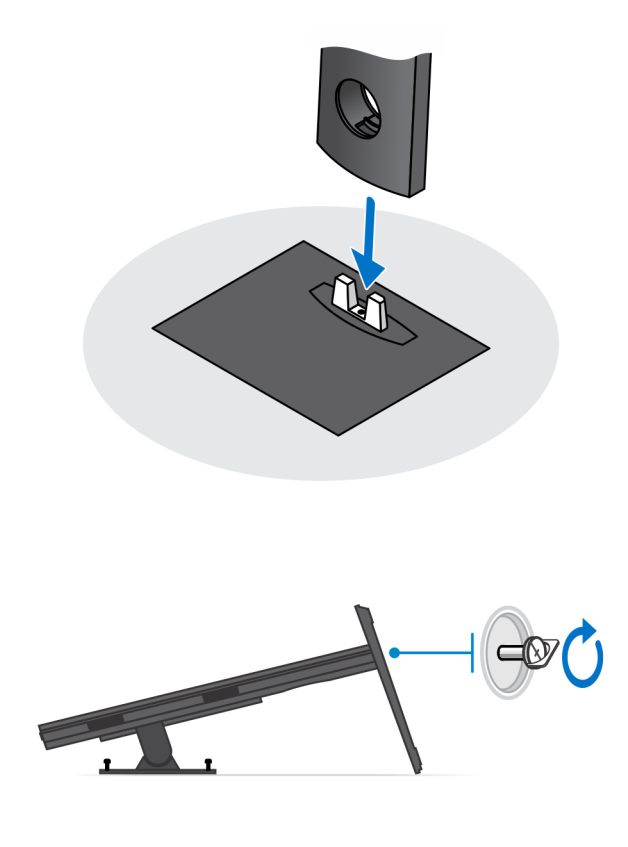

- 4. Slide the release latch on the stand, until you hear a click, to release the stand cover.
- 5. Slide and lift the cover to release it from the stand.

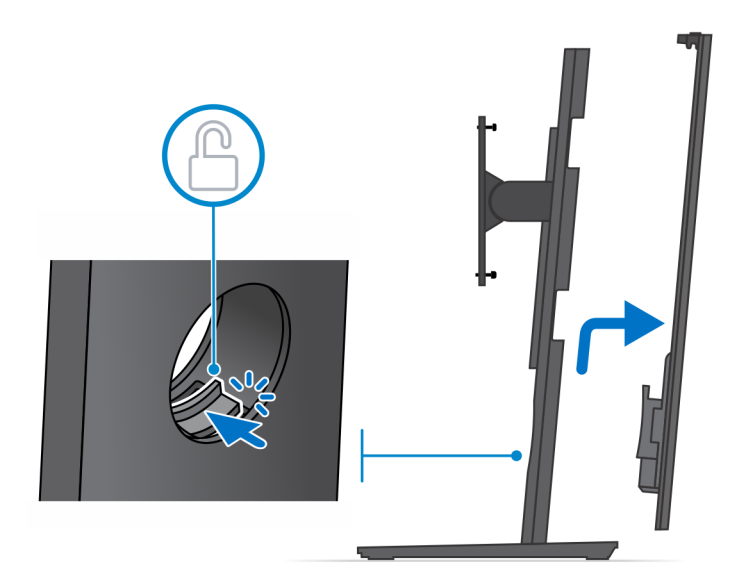

- 6. Remove the screw that secures the stand mounting bracket to the stand.
- 7. Lift the mounting bracket to release the hooks on the bracket from the slots on the stand.

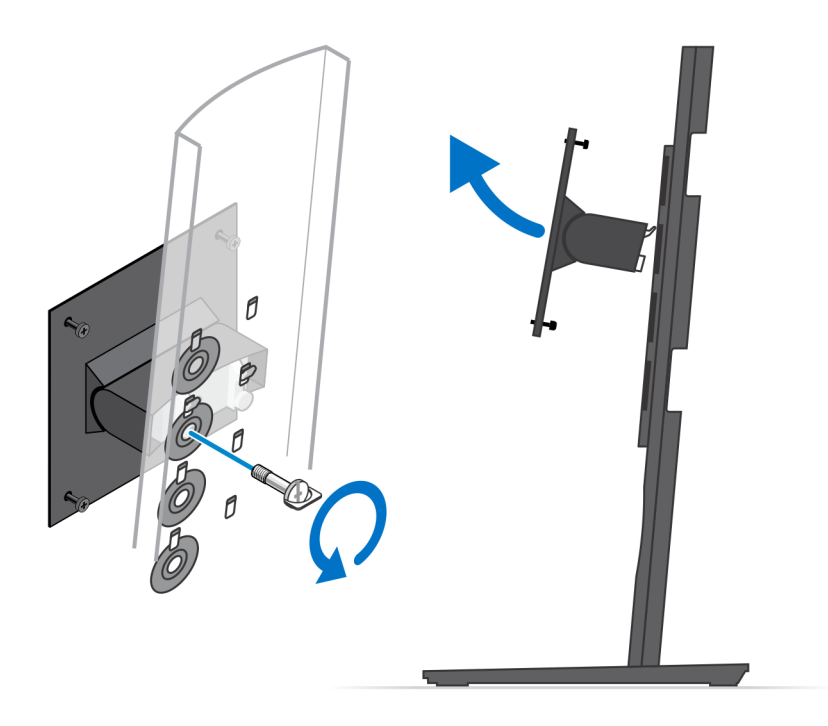

- 8. To avoid any damage to the monitor, ensure that you place the monitor on a protective sheet.
- 9. Align the screws on the mounting bracket with the screw holes on the monitor.
- **10.** Tighten the four captive screws to secure the mounting bracket to the monitor.

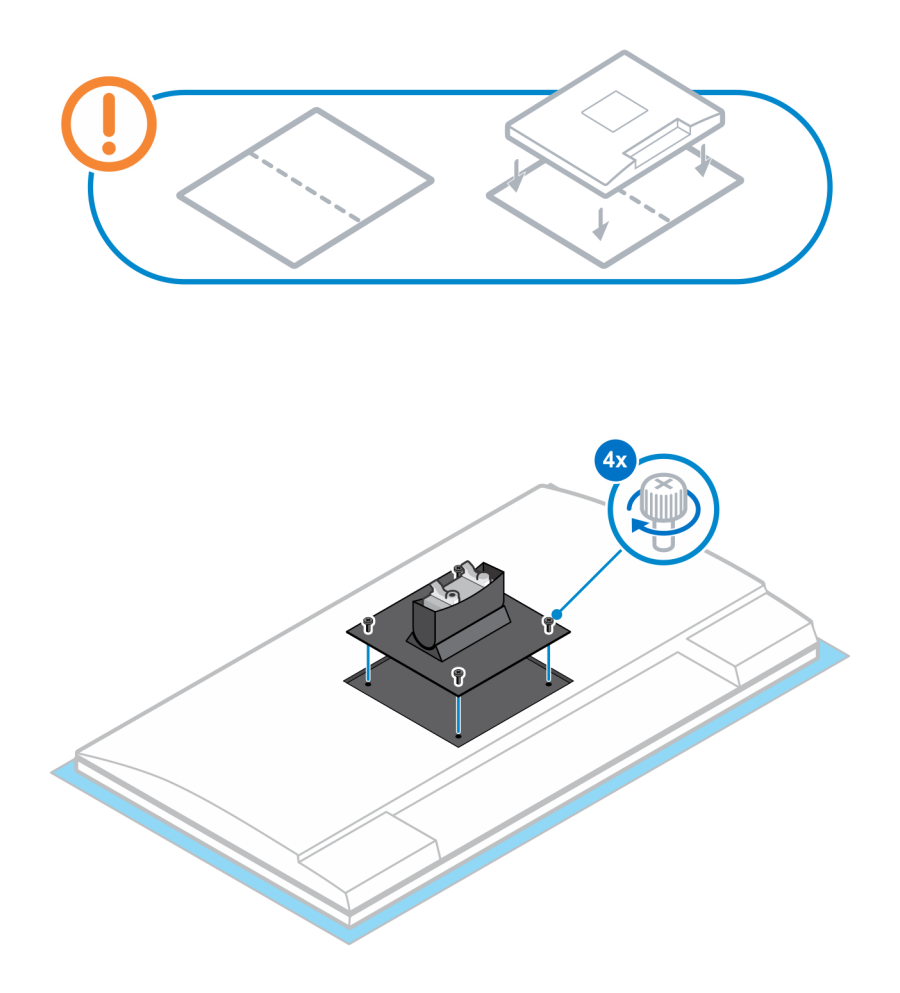

**11.** Select the height at which you want to mount the monitor and align the hooks on the mounting bracket with the slots on the stand.

**12.** Replace the screw to secure the fixed stand to the monitor.

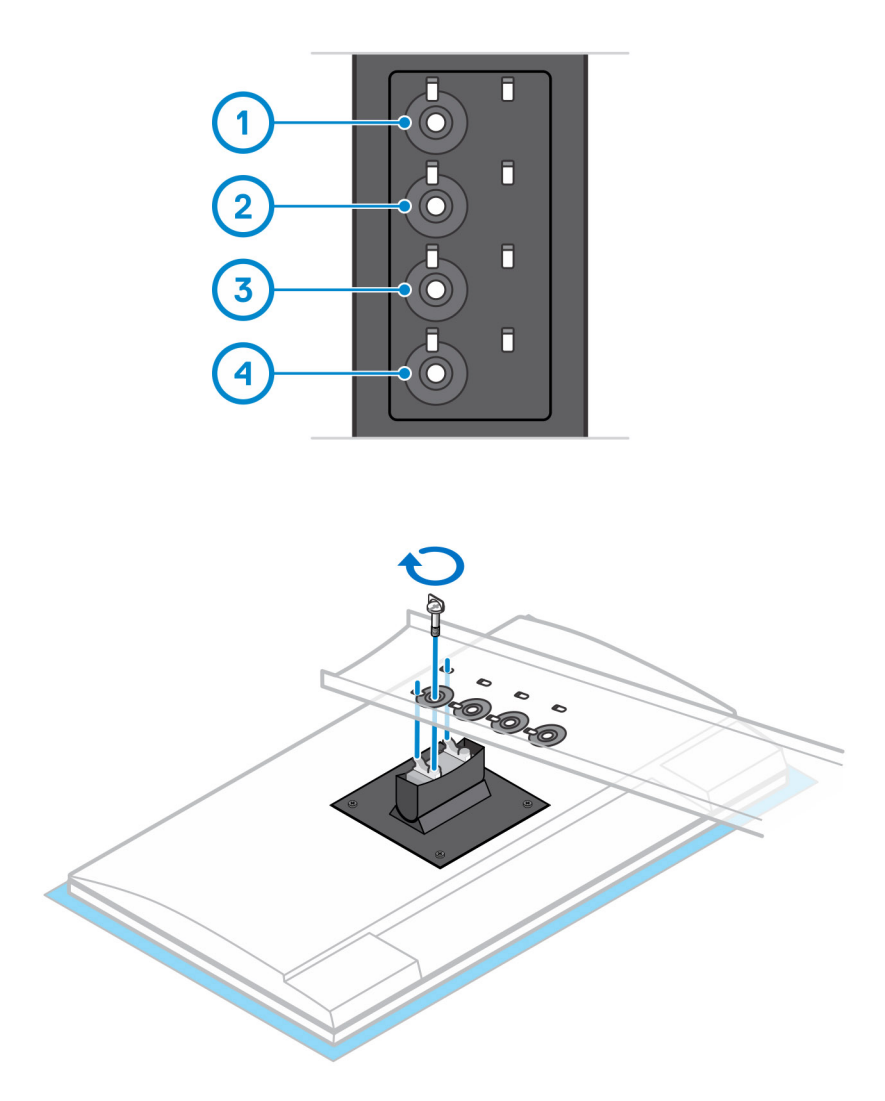

- $\ensuremath{\textbf{13.}}$  Align the vents on the device with the vents on the stand cover.
- **14.** Lower the device in the stand until you hear a click.

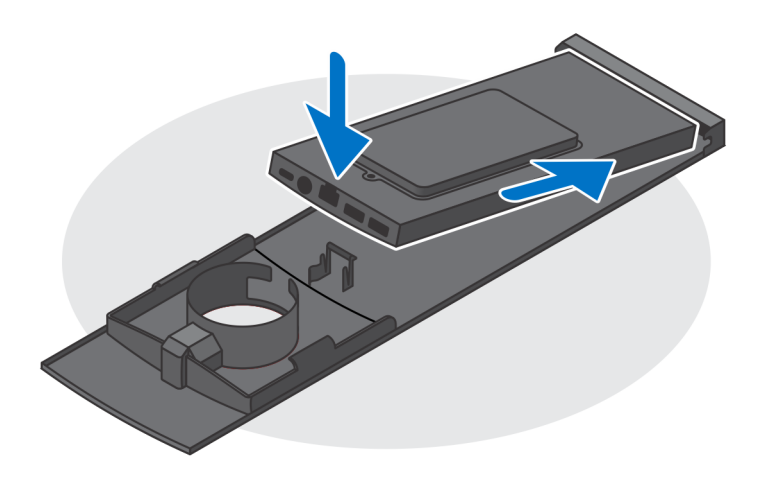

- **15.** Connect the power, network, keyboard, mouse, and display cables to the device and to the power outlet.
  - () NOTE: To avoid any pinching or crimping of the cables while closing the stand cover, it is recommended that you route the cables as indicated in the image.

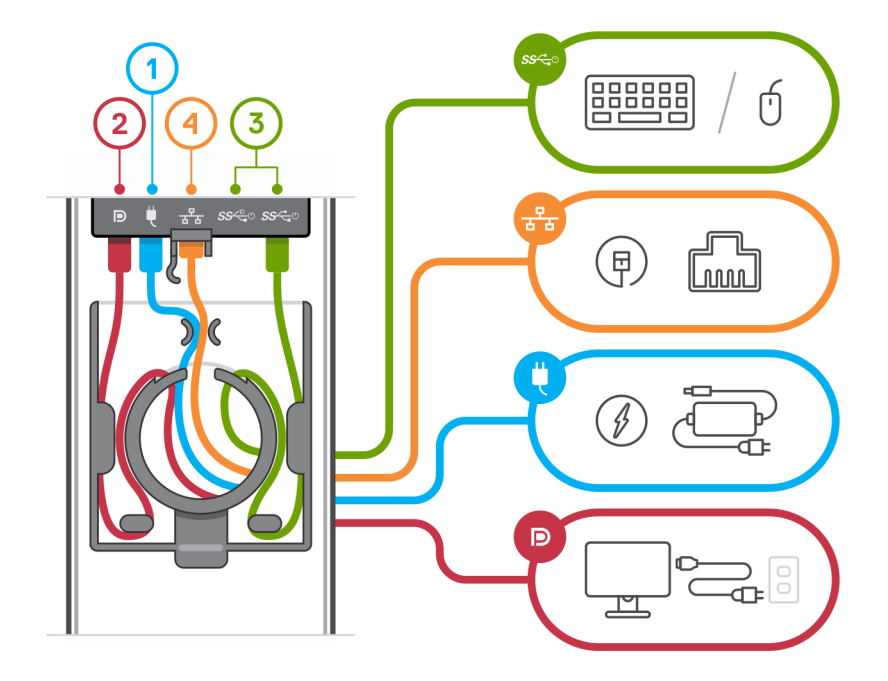

16. Slide the back cover, along with the device, into the stand until you hear a click.

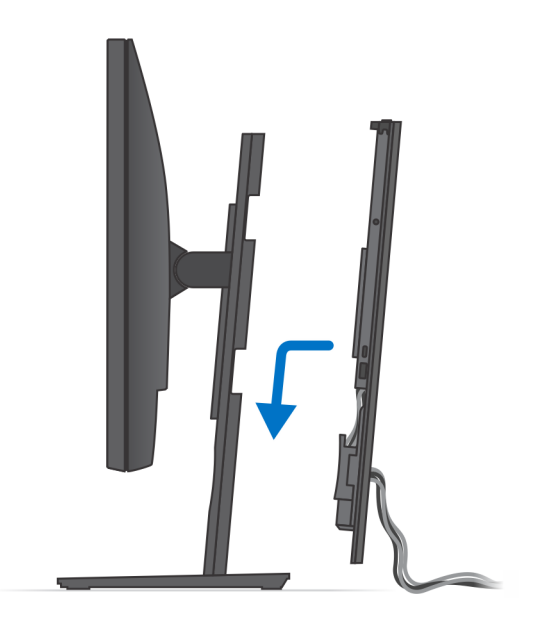

17. Lock the device and the stand cover.

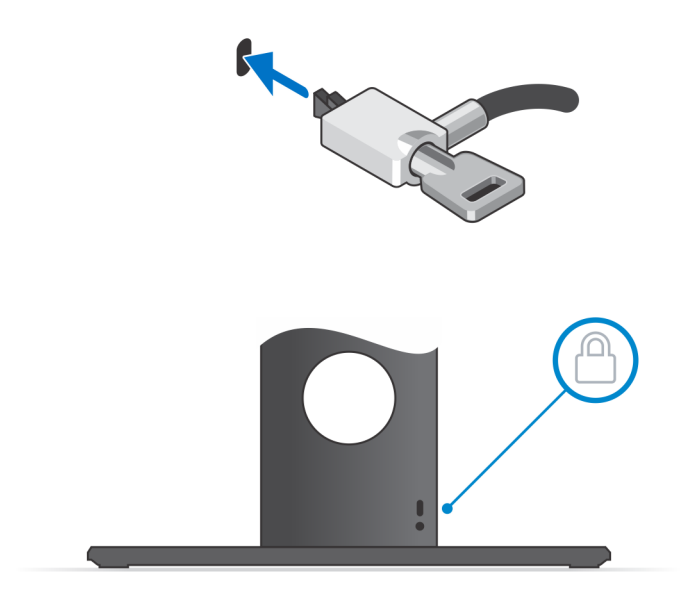

**18.** Press the power button to turn on the device.

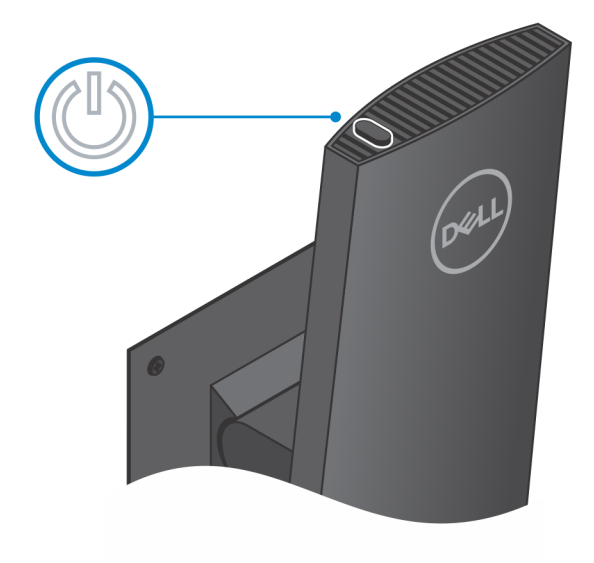

### Monitor tilt angle

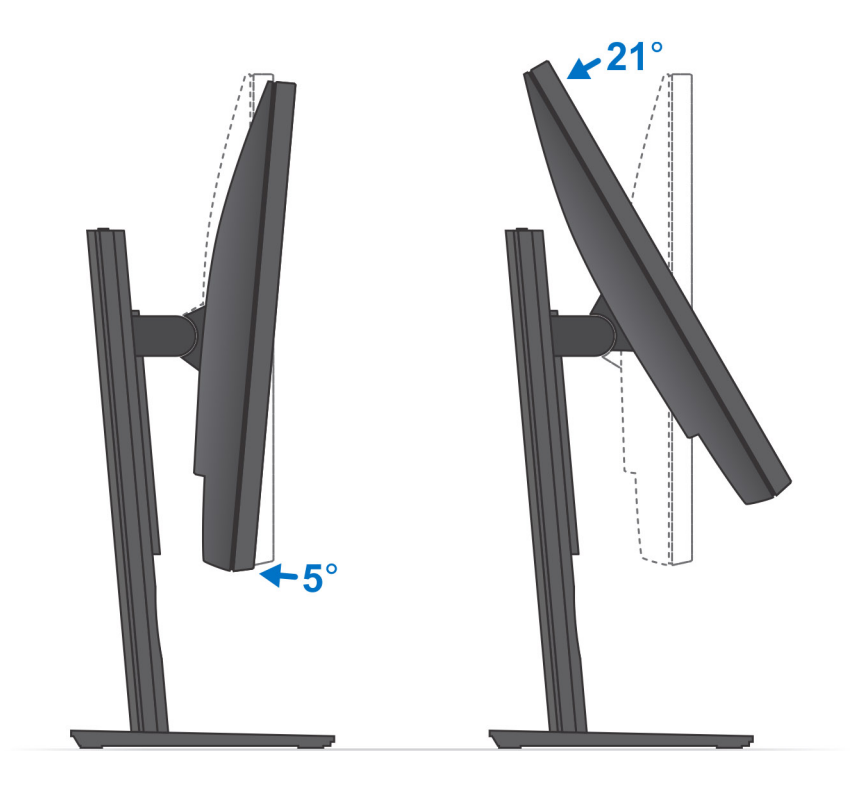

### Installing the device on a height-adjustable stand

#### Steps

- 1. Align and insert the slots on the height-adjustable stand into the tab on the stand base.
- 2. Lift and tilt the stand base.
- **3.** Tighten the captive screw to secure the stand to the base.

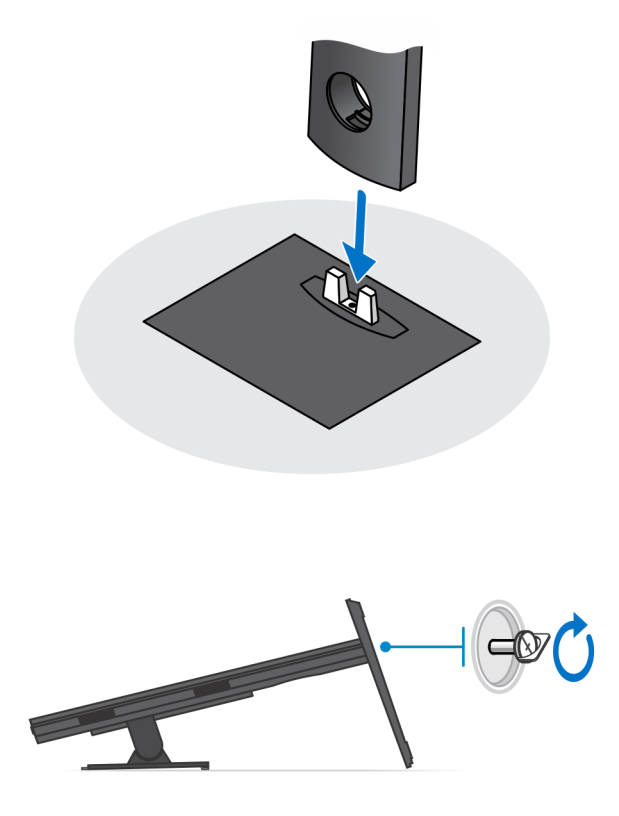

- 4. To avoid any damage to the monitor, ensure that you place the monitor on a protective sheet.
- 5. For installing the height-adjustable stand to the monitor:
  - a) Align and insert the hooks on the mounting bracket on the stand into the slots on the monitor, until you hear a click.

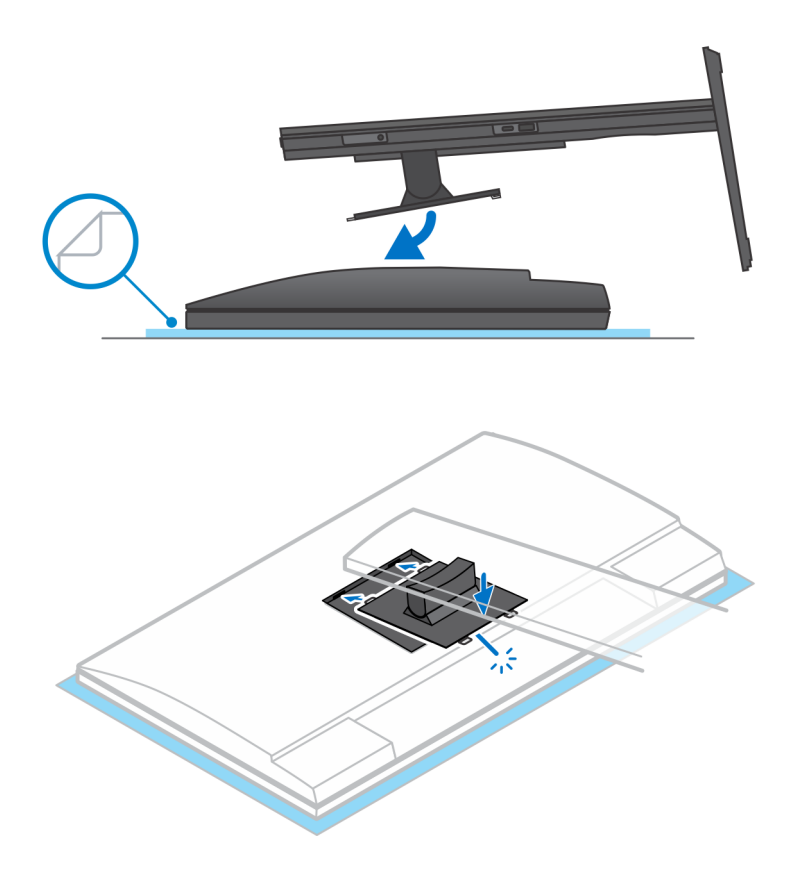

6. For installing QR to VESA bracket for E-Series monitor:

- a) Align the screw holes on the QR to VESA bracket with the screw holes on the monitor.
- b) Install the four screw spacers and the screws to secure the QR to VESA bracket to the monitor.
- c) Align and insert the QR tabs on the stand into the slots on the QR to VESA bracket on the monitor.
- d) Tighten the thumb screw to secure the stand to the QR to VESA bracket.

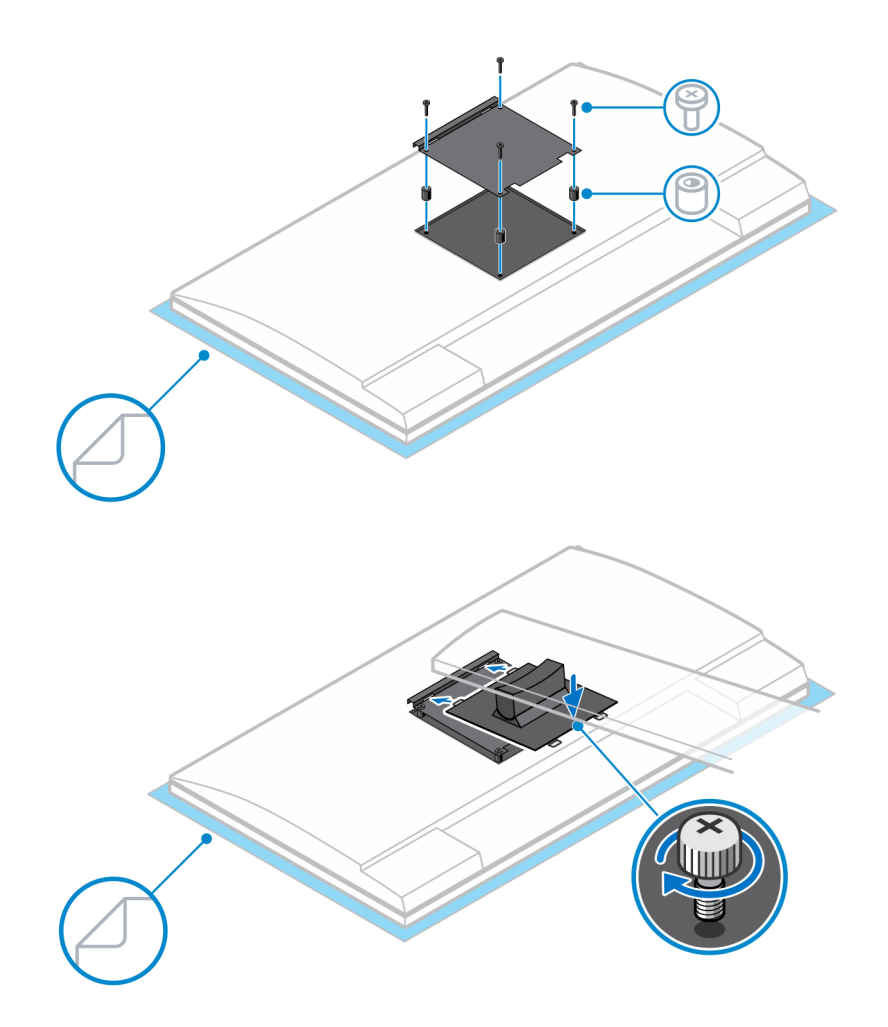

- 7. To release the stand cover, slide the release latch until you hear a click.
- 8. Slide and lift the cover to release it from the stand.
- $\textbf{9.} \hspace{0.1in} \text{Align the vents on the device with the vents on the stand cover}.$
- **10.** Lower the device in the stand until you hear a click.

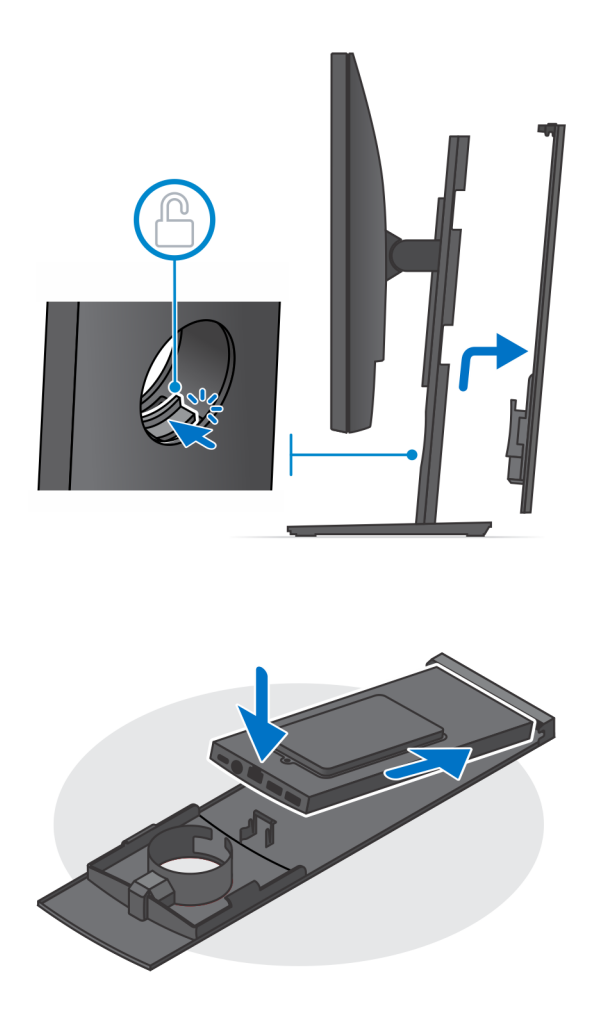

- 11. Connect the power, network, keyboard, mouse, and display cables to the device and to the power outlet.
  - () NOTE: To avoid any pinching or crimping of the cables while closing the stand cover, it is recommended that you route the cables as indicated in the image.

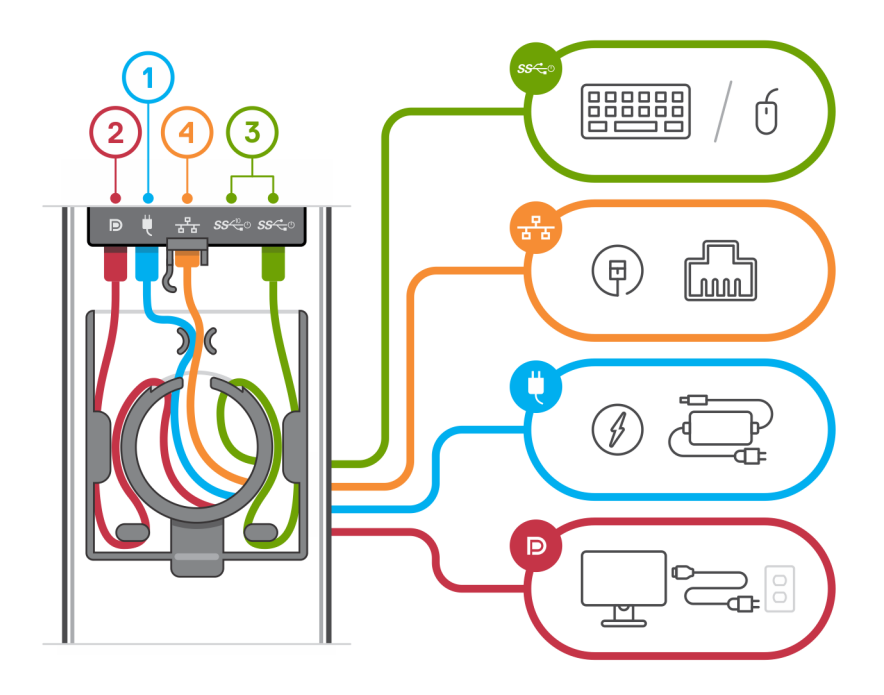

12. Slide the back cover, along with the device, into the stand until you hear a click.

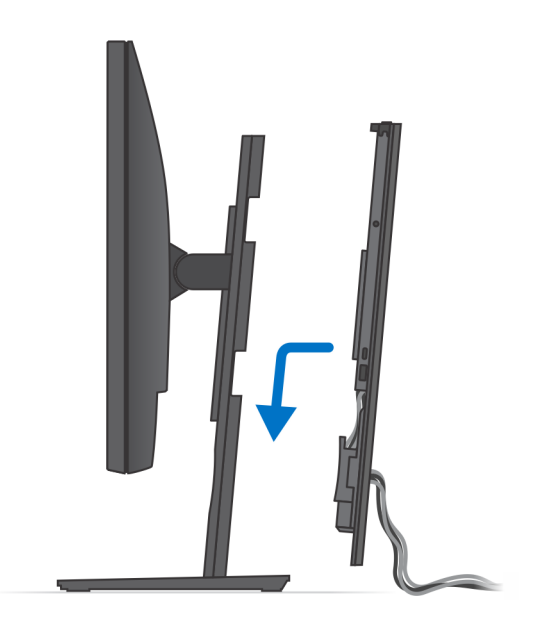

**13.** Lock the device and the stand cover.

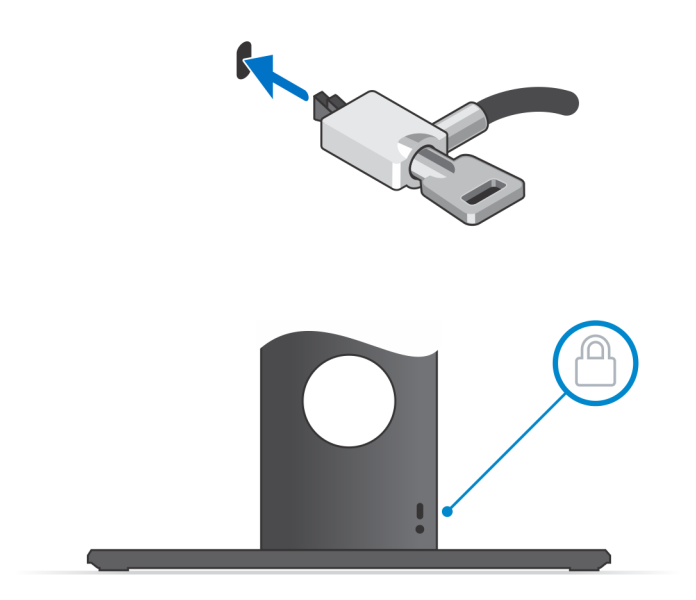

14. Press the power button to turn on the device.

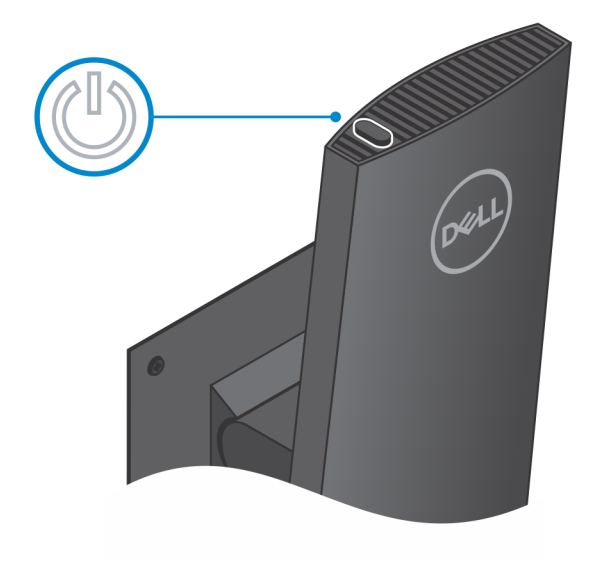

### Stand tilt, pivot, and swivel images

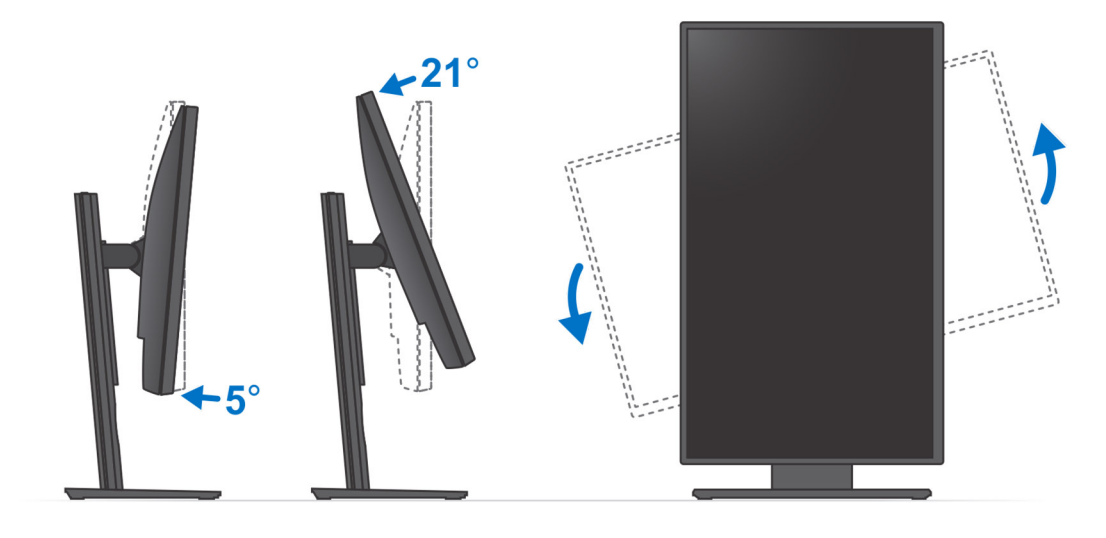

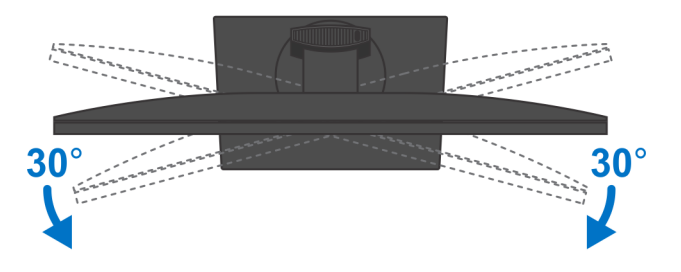

## Installing device on offset VESA mount

#### Steps

- 1. Align the screw holes on the device with the screw holes on the offset VESA mount.
- 2. Install the four screws to secure the device to the offset VESA mount.

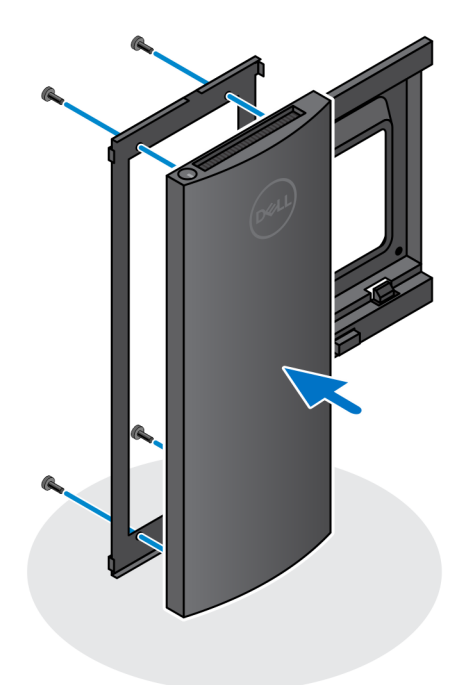

- 3. To avoid any damage to the monitor, ensure that you place the monitor on a protective sheet.
- **4.** Align the screw holes on the offset VESA mount with the screw holes on the monitor.
- 5. Install the four screw spacers and the screws to secure the offset VESA mount to the monitor.

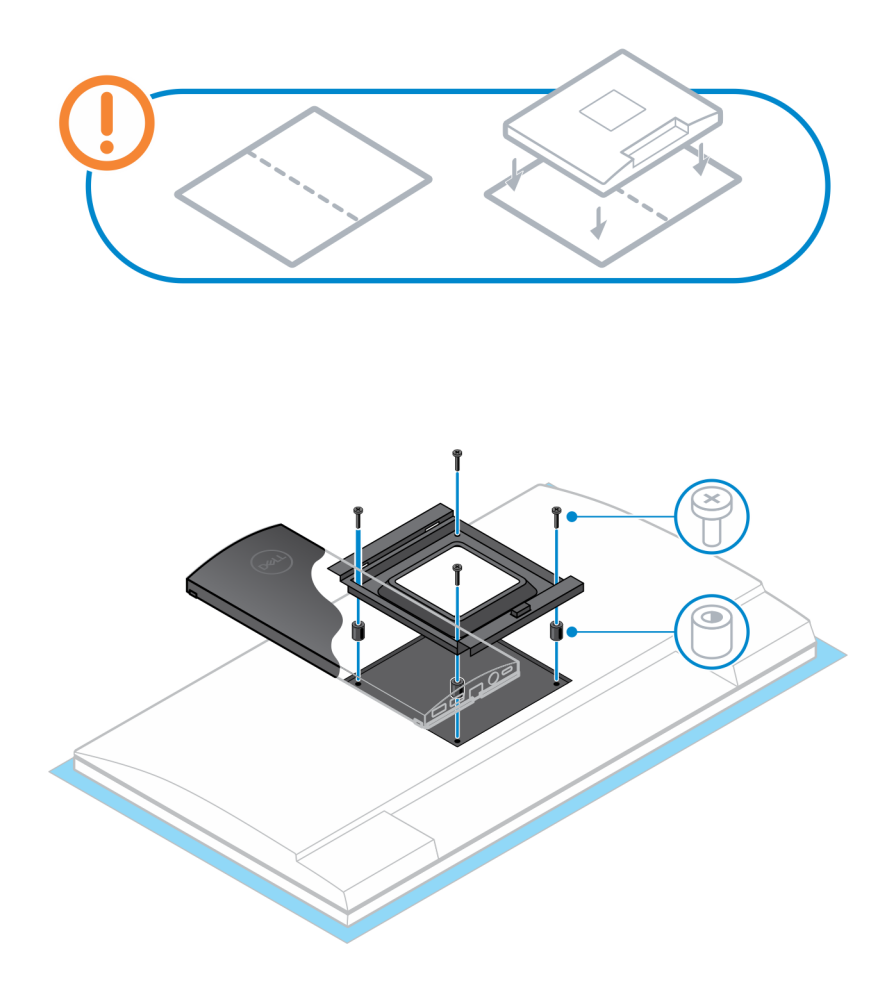

- 6. Insert the hooks on the mounting bracket of the monitor arm stand into the slots on the offset VESA mount on the monitor.
- 7. Lower the monitor on the monitor arm stand until you hear a click.

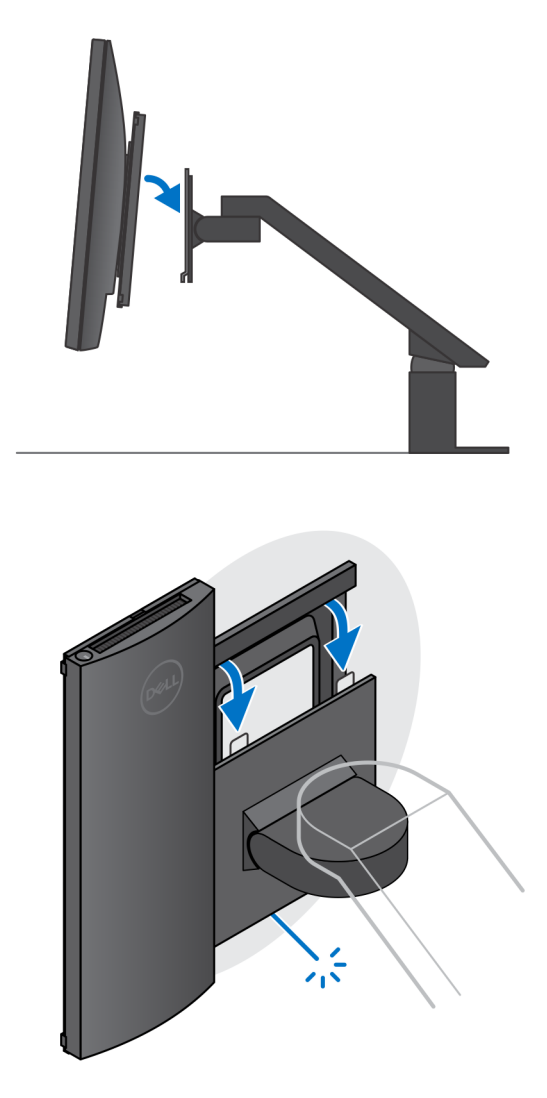

() NOTE: To install the offset VESA mount on a Dell E-Series monitor, remove the VESA cover from the back of the monitor and secure the offset VESA mount along with the device to the monitor.

() NOTE: While orienting the monitor horizontally, route the security lock cable to the right side of the device to avoid any impact to WLAN performance.

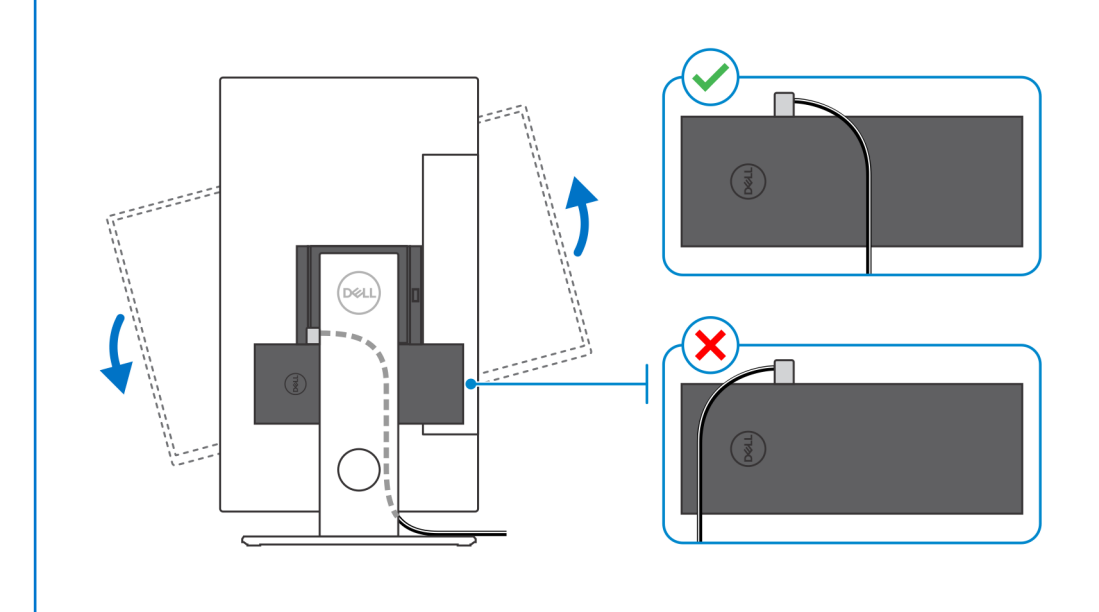

# **Powering the system**

OptiPlex 7070 Ultra can be powered using a AC adapter (4.5 mm input power source) or through the USB Type-C cable connected to your display. During normal operation, when the device is connected with a single power source (primary power source), connecting a second power source and disconnecting the primary power source will shut down the device. However, if the secondary power source is disconnected while the primary power source is connected, the system continues to operate normally.

When the device is powered with both the power sources—AC adapter and USB Type-C cable, the AC adapter is the primary power source and USB Type-C is the secondary power source. Disconnecting the AC adapter will shut down the system. If the secondary power source is disconnected, the system continues to operate normally.

#### () NOTE: Hotswap between the AC adapter and USB Type-C power source is not supported.

#### Table 3. Powering the system

| Primary Power Source | Secondary power source connected | Power source disconnected | Operation |
|----------------------|----------------------------------|---------------------------|-----------|
| AC Adapter           | Rear Type-C                      | AC Adapter                | Shut down |
| AC Adapter           | Rear Type-C                      | Rear Type-C               | Normal    |
| Rear Type-C          | AC Adapter                       | AC Adapter                | Normal    |
| Rear Type-C          | AC Adapter                       | Rear Type-C               | Shut down |

### **Topics:**

• Type-C display settings

## Type-C display settings

When using a Dell USB Type-C display to power on your OptiPlex 7070 Ultra, to avoid any power loss to the device when the display is turned off or on Standby mode, ensure that the **Always on USB-C Charging setting** on the display is enabled.

On turning on the Dell USB Type-C display for the first time, the **Easy initial setup** is displayed. Click **Yes**, to enable the **Always on USB-C charging** option.

If you miss enabling the option on Easy Initial setup window, then you can enable the setting using the on-screen display menu available on the display. For more information on enabling the option, see the documentation that is shipped with your display.

() NOTE: The "USB-C Always On Charging" firmware option may not be present on all Dell USB Type-C displays. You can enable the USB-C Always On charging feature only after you update the firmware. Download the Dell display firmware, at Dell.com/support.

# **Smart power enablement**

Deep sleep is disabled in the BIOS by default. If the system is connected to a USB keyboard and Deep sleep is enabled in the BIOS, the system will not power on or wake from hibernation when a key is pressed on the USB keyboard.

Enable USB Wake support:

- 1. Press <F12> when the Dell logo appears to initiate a one-time boot menu. Go to BIOS Setup.
- 2. Select Power Management.
- 3. Navigate to USB Wake Support
- 4. Turn on Enable USB Wake Support
- 5. Navigate to Deep Sleep control
- 6. Disable Deep Sleep

# **Specifications of OptiPlex 7070 Ultra**

### **Processors**

#### Table 4. Processors

| Processors                                        | Wattage | Core count | Thread count | Speed                   | Cache | Integrated graphics    |
|---------------------------------------------------|---------|------------|--------------|-------------------------|-------|------------------------|
| 8 <sup>th</sup> Generation Intel Core<br>i3-8145U | 25 W    | 2          | 4            | 2.10 GHz to<br>3.90 GHz | 4 MB  | Intel UHD Graphics 620 |
| 8 <sup>th</sup> Generation Intel Core<br>i5-8265U | 25 W    | 4          | 8            | 1.60 GHz to<br>3.90 GHz | 6 MB  | Intel UHD Graphics 620 |
| 8 <sup>th</sup> Generation Intel Core<br>i5-8365U | 25 W    | 4          | 8            | 1.60 GHz to<br>4.10 GHz | 6 MB  | Intel UHD Graphics 620 |
| 8 <sup>th</sup> Generation Intel Core<br>i7-8565U | 25 W    | 4          | 8            | 1.80 GHz to<br>4.60 GHz | 8 MB  | Intel UHD Graphics 620 |
| 8 <sup>th</sup> Generation Intel Core<br>i7-8665U | 25 W    | 4          | 8            | 1.90 GHz to<br>4.80 GHz | 8 MB  | Intel UHD Graphics 620 |

### Chipset

### Table 5. Chipset

| Description    | Values                                         |
|----------------|------------------------------------------------|
| Chipset        | Integrated with the processor                  |
| Processor      | 8 <sup>th</sup> Generation Intel Core i3/i5/i7 |
| DRAM bus width | 64 bit                                         |
| Flash EPROM    | 32 MB                                          |
| PCIe bus       | Up to Gen 3.0                                  |

### **Operating system**

- Windows 10 Home (64-bit)
- Windows 10 Professional (64-bit)
- Windows 10 Pro National Academic (64-bit)
- Ubuntu 18.04 LTS

### Memory

### Table 6. Memory specifications

| Description | Values            |
|-------------|-------------------|
| Slots       | Two SO-DIMM slots |
| Туре        | Dual-channel DDR4 |

| Description              | Values                                                                                                    |
|--------------------------|----------------------------------------------------------------------------------------------------|
| Speed                    | 2400 MHz                                                                                                    |
| Maximum memory           | 64 GB                                                                                                    |
| Minimum memory           | 4 GB                                                                                                    |
| Memory size per slot     | 4 GB, 8 GB, 16 GB, 32 GB                                                                                                    |
| Configurations supported | <ul> <li>4 GB (1 x 4 GB)</li> <li>8 GB (1 x 8 GB, 2 x 4 GB)</li> <li>16 GB (1 x 16 GB, 2 x 8 GB)</li> <li>32 GB (1 x 32 GB, 2 x 16 GB)</li> <li>64 GB (2 x 32 GB)</li> </ul> |

### Storage

Your computer supports the following configuration:

One 2.5 inch, 7 mm hard drive and One M.2 2230 solid-state drive

#### Table 7. Storage specifications

| Storage type                                                          | Interface type     | Capacity     |
|-----------------------------------------------------------------------|--------------------|--------------|
| 2.5-inch 5400 rpm hard drive                                          | SATA AHCI          | Up to 2 TB   |
| 2.5-inch 7200 rpm hard drive                                          | SATA AHCI          | Up to 1 TB   |
| 2.5 inch 7200 rpm FIPS Self Encrypting Opal 2.0 hard drive            | FIPS               | Up to 500 GB |
| M.2 PCIe NVMe Class 35 solid-state drive                              | PCle x2 Gen 3 NVMe | Up to 1 TB   |
| M.2 PCIe NVMe Class 35 Self Encrypting Opal 2.0 solid-<br>state drive | PCle x4 Gen 3 NVMe | Up to 256 GB |

### **Ports and connectors**

### Table 8. External ports and connectors

| Description        | Values                                                                                                    |  |
|--------------------|----------------------------------------------------------------------------------------------------|--|
| External:          |                                                                                                    |  |
| Network            | 1 RJ-45 port 10/100/1000 Mbps                                                                                                    |  |
| USB                | <ul> <li>1 USB 3.1 Gen 2 Type-C port with DisplayPort Alt Mode (side)</li> <li>1 USB 3.1 Gen 2 Type-A port with PowerShare (side)</li> <li>1 USB 3.1 Gen 2 Type-C port with DisplayPort Alt Mode/Power Delivery (rear)</li> <li>1 USB 3.1 Gen1 Type-A port with SmartPower (rear)</li> <li>1 USB 3.1 Gen 2 type-A port with SmartPower (rear)</li> </ul> |  |
| Audio              | Universal Audio Jack                                                                                                    |  |
| Video              | DisplayPort over USB Type-C port                                                                                                    |  |
| Power adapter port | 4.50 mm x 2.90 mm DC-in                                                                                                    |  |
| Security           | <ul><li> 1 Kensington lock slot</li><li> 1 Security screw hole to secure cover</li></ul>                                                                                                    |  |

#### Table 9. Internal ports and connectors

| Description | Values                                                                                                    |
|-------------|----------------------------------------------------------------------------------------------------|
| Internal:   |                                                                                                    |
| M.2         | <ul> <li>1 M.2 slot for 2230 M.2 WiFi and Bluetooth card</li> <li>1 M.2 slot for 2230 M.2 PCle solid-state drive</li> </ul> |
|             | () NOTE: To learn more about the features of different types of M.2 cards, see the knowledge base article SLN301626.        |
| SATA        | 1 SATA 3.0 FFC connector for hard drive                                                                                     |

### **Audio**

#### Table 10. Audio specifications

| Description        | Values                                             |
|--------------------|----------------------------------------------------|
| Controller         | Realtek ALC3204-CG 4 channel high definition audio |
| Stereo conversion  | Supported                                          |
| Internal interface | High definition audio interface                    |
| External interface | Universal Audio Jack                               |
| Speakers           | Not applicable                                     |

## Video

#### Table 11. Integrated graphics specifications

| Index and a dealer of |          |
|-----------------------|----------|
| Integrated            | draphics |
|                       |          |

| Controller             | External display support                                                                                                    | Memory size          | Processor                                         |
|------------------------|----------------------------------------------------------------------------------------------------|----------------------|---------------------------------------------------|
| Intel UHD Graphics 620 | <ul> <li>Up to three displays supported via<br/>DisplayPort Multi-Streaming Technology<br/>(MST)</li> <li>Two DisplayPort 1.2 support over USB 3.1<br/>Type-C port</li> </ul> | Shared system memory | 8 <sup>th</sup> Generation Intel<br>Core i3/i5/i7 |

## Communications

### Ethernet

#### Table 12. Ethernet specifications

| Description   | Values                                        |
|---------------|-----------------------------------------------|
| Model number  | Intel i219V (non-vPro) or Intel i219LM (vPro) |
| Transfer rate | 10/100/1000 Mbps                              |

### **Wireless module**

### Table 13. Wireless module specifications

### Decerimtic

| Description               | Values                                                                                                  |                                                                                                    |
|---------------------------|----------------------------------------------------------------------------------------------------|----------------------------------------------------------------------------------------------------|
| Model number              | Qualcomm QCA61x4A                                                                                       | Intel Wi-Fi 6 AX200                                                                                                    |
| Transfer rate             | Up to 867 Mbps                                                                                          | Up to 2.4 Gbps                                                                                                    |
| Frequency bands supported | 2.4 GHz, 5 GHz                                                                                          | 2.4 GHz, 5 GHz                                                                                                    |
| Wireless standards        | <ul> <li>Wi-Fi 802.11 a/b/g</li> <li>Wi-Fi 4 (WiFi 802.11n)</li> <li>Wi-Fi 5 (WiFi 802.11ac)</li> </ul> | <ul> <li>Wi-Fi 802.11 a/b/g</li> <li>Wi-Fi 4 (Wi-Fi 802.11n)</li> <li>Wi-Fi 5 (Wi-Fi 802.11ac)</li> <li>Wi-Fi 6 (Wi-Fi 802.11ax)</li> </ul> |
| Encryption                | <ul> <li>64-bit/128-bit WEP</li> <li>AES-CCMP</li> <li>TKIP</li> </ul>                                  | <ul> <li>64-bit/128-bit WEP</li> <li>AES-CCMP</li> <li>TKIP</li> </ul>                                                                      |
| Bluetooth                 | Bluetooth 4.2                                                                                           | Bluetooth 5.0                                                                                                    |

### **Power adapter**

#### Table 14. Power adapter specifications

| Description                 | Values                         |
|-----------------------------|--------------------------------|
| Туре                        | 65 W                           |
| Diameter (connector)        | 4.50 mm x 2.90 mm              |
| Input voltage               | 100 VAC-240 VAC                |
| Input frequency             | 50 Hz-60 Hz                    |
| Input current (maximum)     | 1.60 A                         |
| Output current (continuous) | 3.34 A                         |
| Rated output voltage        | 19.50 VDC                      |
| Temperature range:          |                                |
| Operating                   | 0°C to 40°C (32°F to 104°F)    |
| Storage                     | -40°C to 70°C (-40°F to 158°F) |

### **Dimensions and weight**

### Table 15. Dimensions and weight

| Description | Values                                                                                      |
|-------------|---------------------------------------------------------------------------------------------|
| Height:     |                                                                                             |
| Front       | 19.70 mm (0.78 in.)                                                                         |
| Rear        | <ul> <li>Without HDD: 19.70 mm (0.78 in.)</li> <li>With HDD: 27.74 mm (1.09 in.)</li> </ul> |

| Description      | Values                                                                                                    |
|------------------|----------------------------------------------------------------------------------------------------|
| Width            | 96.10 mm (3.78 in.)                                                                                           |
| Depth            | 256.20 mm (10.09 in.)                                                                                         |
| Weight (maximum) | maximum 0.65 kg (1.43 lb)                                                                                     |
|                  | (i) NOTE: The weight of your computer depends on the configuration ordered and the manufacturing variability. |

## Accessories

### Table 16. Accessories

| Accessories                 |                                                                            |  |
|-----------------------------|----------------------------------------------------------------------------|--|
| Stands and Mounts           | OptiPlex Ultra Fixed Stand                                                 |  |
|                             | OptiPlex Ultra Height Adjustable Stand                                     |  |
|                             | OptiPlex Ultra Offset VESA Mount                                           |  |
| Cables                      | OptiPlex Ultra USB C to USB C cable, 0.6 meter                             |  |
|                             | OptiPlex Ultra USB-A to USB-B 3.0 cable, 0.6 meter                         |  |
|                             | OptiPlex Ultra USB C to DisplayPort cable, 0.6 meter                       |  |
|                             | OptiPlex Ultra USB-C to DisplayPort cable, 1.0 meter                       |  |
|                             | OptiPlex Ultra USB-C to HDMI cable, 1.0 meter                              |  |
|                             | OptiPlex Ultra USB-C to DVI cable, 1.0 meter                               |  |
|                             | OptiPlex Ultra USB-C to VGA cable, 1.0 meter                               |  |
| Keyboards and Mice          | Dell KB216 Multimedia Keyboard                                             |  |
|                             | Dell KB813 Smartcard Keyboard                                              |  |
|                             | Dell KM636 Wireless Keyboard and Mouse Combo                               |  |
|                             | Dell KM717 Premium Wireless Keyboard and Mouse Combo                       |  |
|                             | Dell KB522 Multimedia Wired Keyboard                                       |  |
|                             | Dell MS116 Wired Mouse                                                     |  |
|                             | Dell Laser Scroll USB 6-Buttons Silver and Black Mouse                     |  |
|                             | Dell MS819 Wired Mouse with Fingerprint Reader                             |  |
|                             | Dell WM326 Wireless Mouse                                                  |  |
|                             | Dell WM527 Wireless Mouse                                                  |  |
| Monitors                    | Qualified with select Dell Professional, UltraSharp, and E series monitors |  |
| Audio                       | External speakers, Dell Pro Stereo Headsets                                |  |
| Locks                       | Kensington Desktop and Peripheral Locking Kit                              |  |
|                             | Kensington MicroSaver 2.0 Keyed Laptop Lock                                |  |
|                             | Kensington MicroSaver Twin Laptop Lock                                     |  |
| External Optical Disk Drive | Dell USB Slim DVD/RW Drive - DW316                                         |  |

### **Energy Star and Trusted Platform Module (TPM)**

Table 17. Energy star and TPM

| Features                                          | Specifications                                                                                                    |  |
|---------------------------------------------------|----------------------------------------------------------------------------------------------------|--|
| Energy Star                                       | Energy Star 7 compliant                                                                                                    |  |
| ТРМ                                               | <ul> <li>Hardware trusted Platform Module (Discrete TPM Enabled)</li> <li>Firmware Trusted Platform Module only (Discrete TPM Disabled)</li> </ul> |  |
| Environmental, Ergonomic and Regulatory standards | Environmental Standards (eco-labels): ENERGY STAR, EPEAT                                                                                           |  |

Registered, TCO Certified, CEL, WEEE, Japan Energy Law, South Korea E-standby, South Korea Eco-label, EU RoHS, China RoHS.

Please see your local representative or www.dell.com for specific details.

### **Computer environment**

Airborne contaminant level: G1 as defined by ISA-S71.04-1985

#### Table 18. Computer environment

| Description                 | Operating                               | Storage                                     |
|-----------------------------|-----------------------------------------|---------------------------------------------|
| Temperature range           | 0°C to 35°C (32°F to 95°F)              | -40°C to 65°C (-40°F to 149°F)              |
| Relative humidity (maximum) | 10% to 90% (non-condensing)             | 0% to 95% (non-condensing)                  |
| Vibration (maximum)*        | 0.66 GRMS                               | 1.30 GRMS                                   |
| Shock (maximum)             | 110 G†                                  | 160 G†                                      |
| Altitude (maximum)          | -15.2 m to 3048 m (4.64 ft to 10000 ft) | -15.2 m to 10668 m (4.64 ft to 35065.61 ft) |

\* Measured using a random vibration spectrum that simulates user environment.

† Measured using a 2 ms half-sine pulse when the hard drive is in use.